| Notifications       New Users: New members who have registered for FEMS but are not yet assigned to any engagement activities. |                                                                                                    | Velcome to<br>The Facility Engagement Ma<br>Sign into your accour<br>a name_lastname@gmail.com<br>a name_lastname@gmail.com<br>a name_lastname@gmail.com<br>a name_lastname@gmail.com<br>a name_lastname@gmail.com<br>a name_lastname@gmail.com<br>a name_lastname@gmail.com<br>a name_lastname@gmail.com<br>a name_lastname@gmail.com<br>a name_lastname@gmail.com<br>a name_lastname@gmail.com<br>b control of the second second sec | anagement System.  nt Don't l accou Create your Registe Password?  Click here f                                                                                                    | have an<br>nt?<br>account today                                                                                                    |                                                                                                    |                        |
|----------------------------------------------------------------------------------------------------|----------------------------------------------------------------------------------------------------|----------------------------------------------------------------------------------------------------|----------------------------------------------------------------------------------------------------|----------------------------------------------------------------------------------------------------|----------------------------------------------------------------------------------------------------|------------------------|
|                                                                                                    | Dashboard       Activities       Claims       Finance         Dashboard       Activities       Claims       Finance         Image: Construction of the second second s | FUNDS REMAINING *<br>\$338,036.85<br>Notif<br>Notif<br>Nev<br>FEN<br>acti<br>Pen<br>app<br>Pay<br>to a<br>ban<br>info<br>SEA                                                                                                    | <b>ications</b><br><b>v Users:</b> New m<br>1S but are not ye<br>vities.<br><b>ding Review Cla</b><br>roval.<br><b>ment Problems</b><br>n error (e.g., a p<br>k details). Conta<br>rmation is requi<br>claimed Funds: (<br>s from initiation<br>1S Support if ado<br><b>T Update Requi</b> | embers who ha<br>et assigned to a<br><b>aims:</b> Claims that<br>claims that ha<br>ohysician has no<br>act FEMS Suppo<br>ired.<br>Claims that hav<br>of the paymen<br>ditional informa<br><b>red</b> : SEAT EAs r | ave registered for<br>any engagement<br>at require review ar<br>ave not been paid d<br>bt yet confirmed the<br>ort if additional<br>e not been paid in 3<br>at request. Contact<br>ation is required.<br>requiring progress | nd<br>lue<br>eir<br>30 |

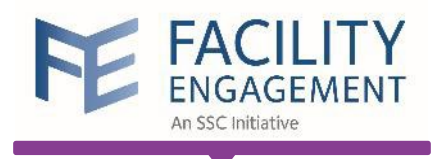

| FE FACILIT<br>ENGAGEMEN<br>An SSC Initiative | Y                            |                        |                      | S                  | Support 🔺 🧲        | Welcom                  | e Mrs. Geller 👻         |
|----------------------------------------------|------------------------------|------------------------|----------------------|--------------------|--------------------|-------------------------|-------------------------|
| Dashboard Act                                | tivities Claims              | Finance -              | Reporting -          |                    |                    |                         |                         |
| Dashboard > Manage Engage                    | ement Activities             |                        |                      |                    |                    |                         |                         |
| Manage Engag                                 | gement Activit               | ies                    |                      |                    |                    |                         |                         |
| Engagement Activities 👻                      | Lead - Statuses -            | Physician Society/MS   | SA ▼ Priority ▼ More | •                  |                    |                         |                         |
| ENGAGEMENT ACTIVITIES $\hat{}$               | PHYSICIAN SOCIETY/MSA        | ⊕ LEAD                 | STATUS               | FUNDS<br>COMMITTED | YTD ≑<br>(ACTUALS) | CUMULATIVE<br>(ACTUALS) | CUMULATIVE<br>ACTUALS % |
| Pending Approval                             |                              |                        |                      |                    |                    |                         |                         |
| Working Group - Aug<br>Meeting               | Friends Physician<br>Society | Smith TEST,<br>John    | Pending Approval     | \$100.00           | \$0.00             | \$0.00                  | 0%                      |
| Active                                       |                              |                        |                      |                    |                    |                         |                         |
| Weekly Meeting - Test                        | Friends Physician<br>Society | Black TEST,<br>Richard | Active               | \$500.00           | \$0.00             | \$0.00                  | 0%                      |
| Draft                                        |                              |                        |                      |                    |                    |                         |                         |
| Working Group                                | Friends Physician<br>Society |                        | Draft                | \$500.00           | \$0.00             | \$0.00                  | 0%                      |

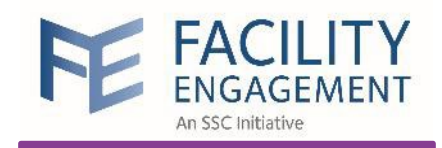

**SEAT: Move the toggle to YES** to include this EA in the SEAT database.

Choose **YES** if your activity builds engagement and communication with medical staff colleagues and/or your hospital or health authority; contributes to physician wellness, leadership, redevelopment, training and/or technology; and/or seeks to improve patient quality.

| Dashboard Activities                                                                                                    | Claims Finance +                                                                                                    | Reporting -                                                                                                    |              |         |
|----------------------------------------------------------------------------------------------------|----------------------------------------------------------------------------------------------------|----------------------------------------------------------------------------------------------------|--------------|---------|
| Dashboard > Manage Engagement Activiti<br>Create Engagement                                                                                                    | es > Create Engagement Activity<br>Activity                                                                                                    |                                                                                                    |              |         |
| Engagement Activity                                                                                                    | Budget                                                                                                    | Roles                                                                                                    | SEAT         |         |
| * Physician Society/MSA                                                                                                    |                                                                                                    |                                                                                                    | _            |         |
| Friends Physician Society                                                                                                    |                                                                                                    |                                                                                                    | •            |         |
| * Facilities                                                                                                    |                                                                                                    |                                                                                                    | _            |         |
| Central Perk ×                                                                                                    |                                                                                                    |                                                                                                    | •            |         |
| Include this activity in SEAT?                                                                                                    | Share activities with oth<br>Choose <b>YES</b> if your acti<br>with medical staff colle<br>authority; contributes to<br>redevelopment, training<br>patient quality. | er MSAs in our SEAT database.<br>vity builds engagement and communication<br>agues and/or your hospital or health<br>physician wellness, leadership,<br>and/or technology; and/or seeks to improve |              |         |
| * Name of Engagement Activity                                                                                                    |                                                                                                    | Sten 1: na                                                                                                    | ame and desc | rintion |
| Training: COVID-Related Meeting                                                                                                    | s and Activities                                                                                                    | of the eng                                                                                                    | gagement act | ivity   |
| * Activity Purpose / Summary 🚯                                                                                                    |                                                                                                    |                                                                                                    |              |         |
| This activity is to cover physician<br>their colleagues and health author<br>Ultimately, it is important to com<br>participate in COVID-19 activities<br>paramount during this crisis | is' time spent planning and co<br>prity partners in accordance w<br>municate to your physician co<br>regardless if there is funding                                 | mmunicating about COVID-19 with<br>ith FE's funding guidelines.<br>Ileagues that it is essential they<br>or not because patient safety is                                                          | •            |         |
| * Start Date                                                                                                    | End Date                                                                                                    |                                                                                                    |              |         |
| 12-09-2021                                                                                                    | mn 🛗 mn                                                                                                    | n-dd-yyyy                                                                                                    |              |         |
| * MOU Category                                                                                                    |                                                                                                    |                                                                                                    |              |         |
| Issues of importance to the med                                                                                                    | lical staff                                                                                                    |                                                                                                    | •            |         |

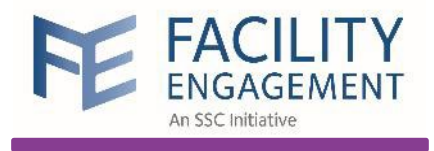

| Dashboard         | Activities        | Claims              | Finance -        | Reporting -             |                    |                |             |                    |
|-------------------|-------------------|---------------------|------------------|-------------------------|--------------------|----------------|-------------|--------------------|
| Dashboard > Manag | e Engagement Acti | ivities > Training: | COVID-Related Me | etings and Activities > | Engagement Activit | ies Admin > Up | date Budget |                    |
| Edit Enga         | agement A         | Activity            |                  |                         |                    |                |             |                    |
| Engagemer         | nt Activity       | В                   | udget            | Role                    | 5                  | 2              | SEAT        |                    |
| * Commit funds to | o an Engagement A | Activity            |                  |                         |                    |                |             |                    |
| \$ 10,000         |                   |                     |                  |                         |                    |                | Step 2: spe | cify <b>budget</b> |
| Comments          |                   |                     |                  |                         |                    |                |             |                    |
| Next > Save       | e Draft           |                     |                  |                         | < Back Ca          | ncel           |             |                    |
|                   |                   |                     |                  |                         |                    |                |             |                    |

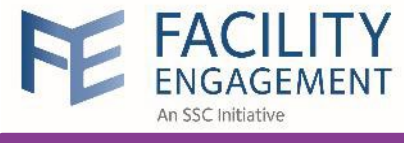

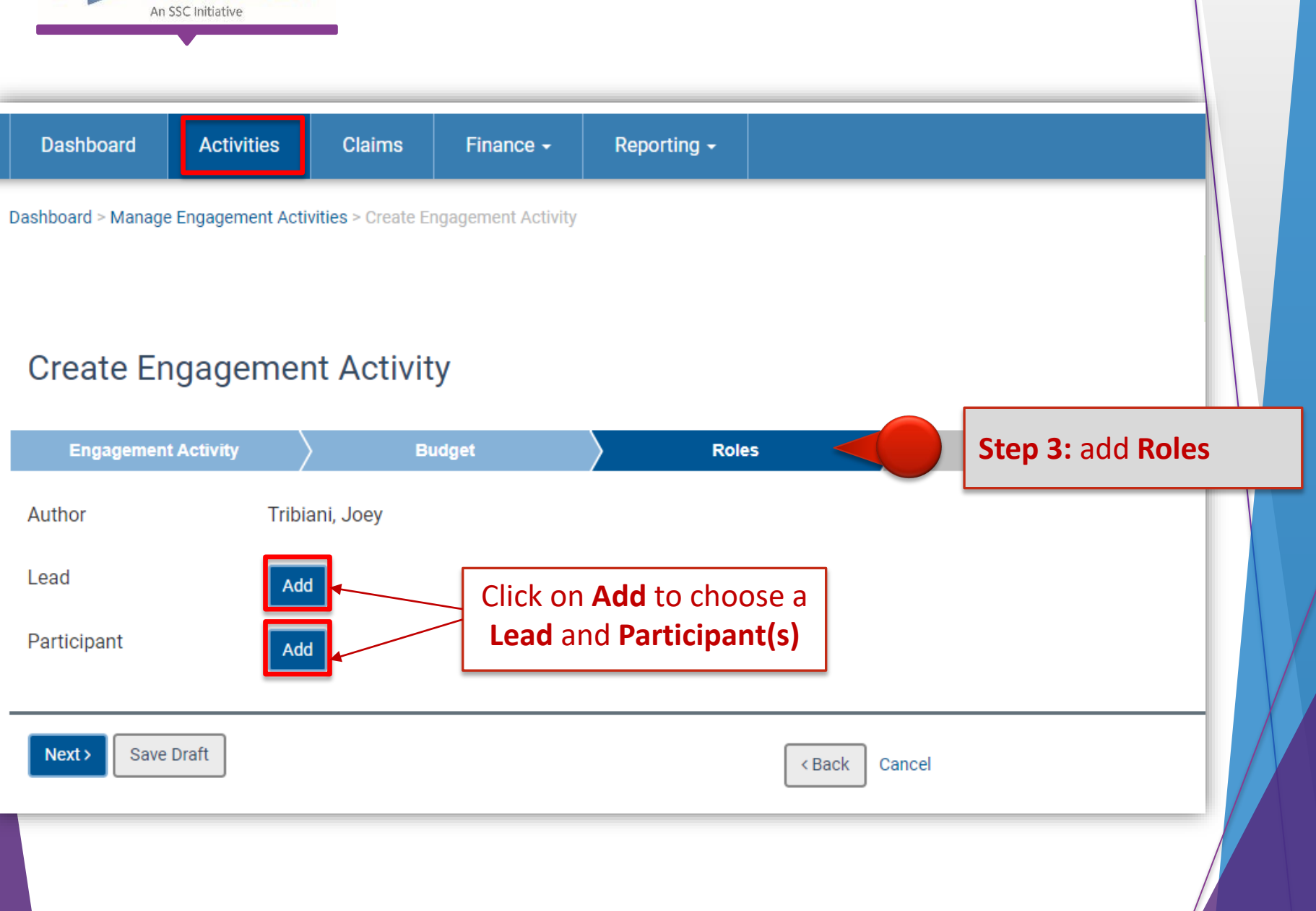

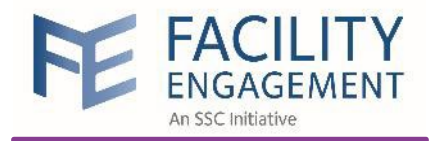

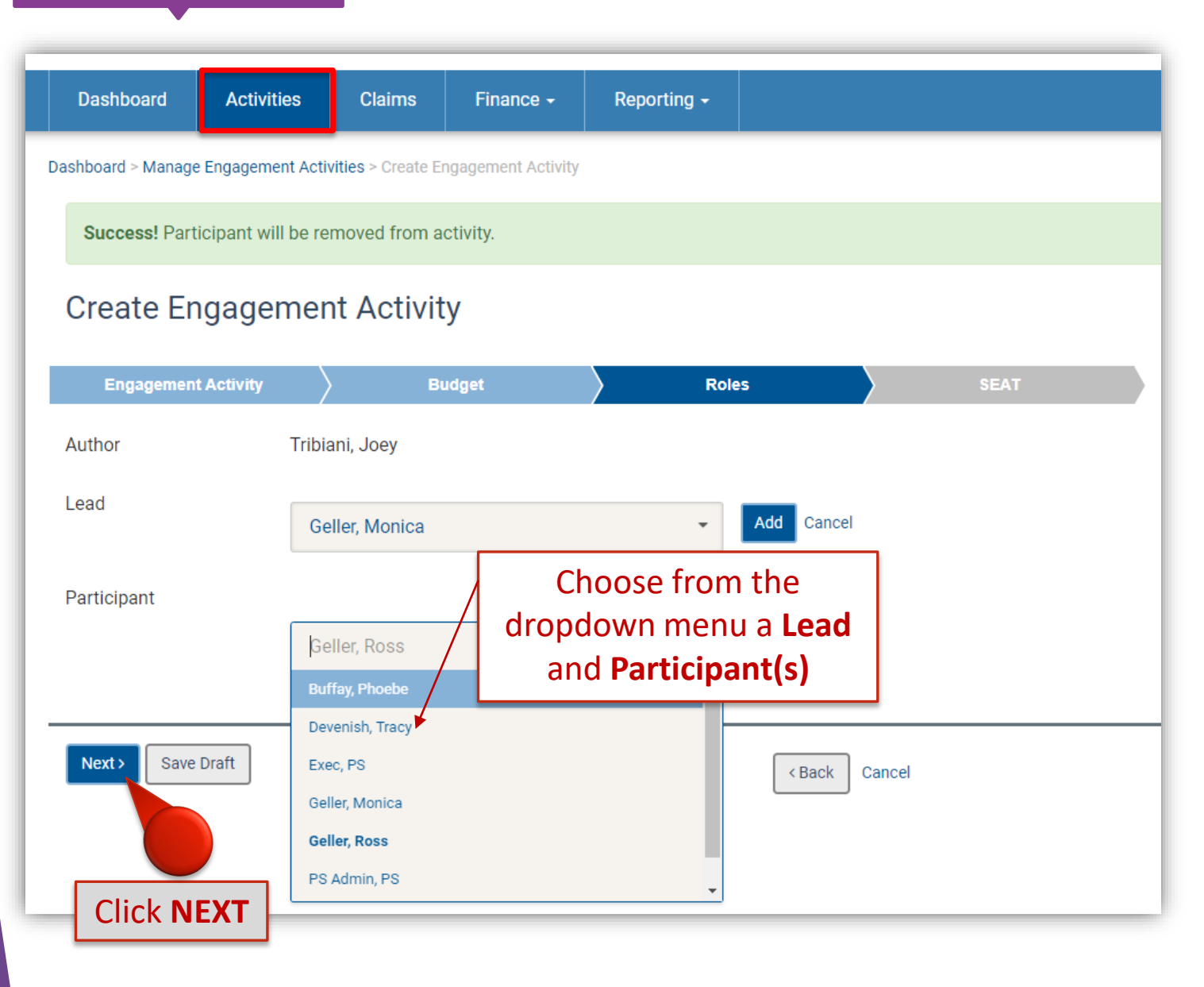

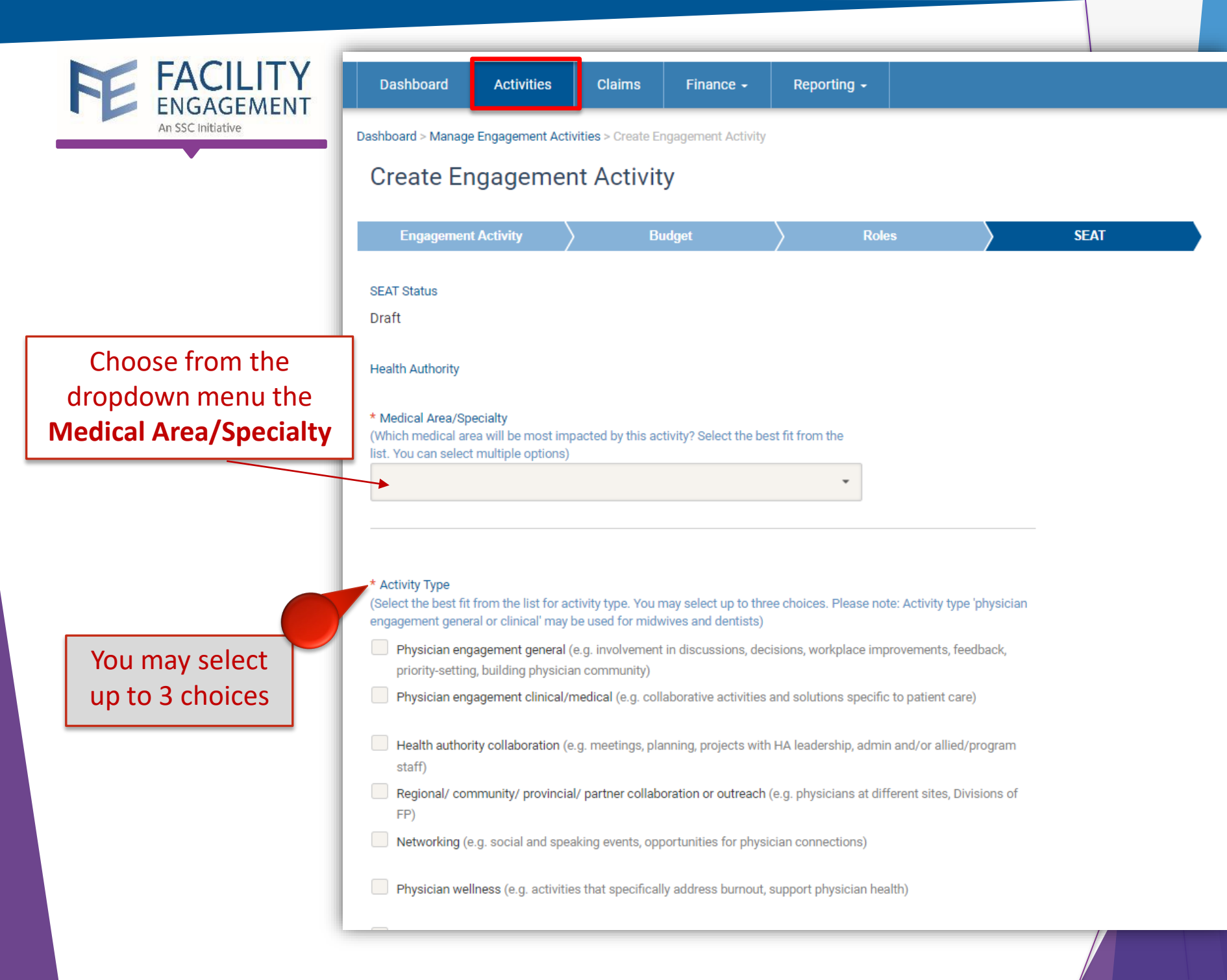

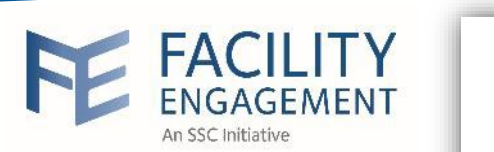

| ENGAGEMENT                                                            | * Was Health Authority Input Received?                                                                                                    |
|-----------------------------------------------------------------------|----------------------------------------------------------------------------------------------------|
| An SSC Initiative                                                     | - Select A Input                                                                                                    |
|                                                                       | Is EA Lead Contactable?                                                                                                    |
|                                                                       | No                                                                                                    |
|                                                                       | Share Physician Lead Name?  No                                                                                                    |
| Include any progress,<br>next step and results you<br>have to report. | Progress and Next Steps <b>6</b><br>Indicate what progress you have made on achieving your objectives and list your next steps.<br>(minimum 150 characters required)                                   |
| NOTE: this can remain                                                 |                                                                                                    |
| blank until the EA is                                                 |                                                                                                    |
| approved                                                              |                                                                                                    |
|                                                                       | Results/Impact of Activity <b>1</b><br>If the project/activity is complete, provide a high level summary of the results and how the project/activity impacted<br>engagement. Maximum 1,000 characters. |
|                                                                       | Updated:                                                                                                    |
| <b>NOTE</b> : this must be filled                                     |                                                                                                    |
| in prior to completing                                                |                                                                                                    |
| the SEAT EA.                                                          |                                                                                                    |
|                                                                       | Save Draft Submit Activity for Approval Cancel                                                                                                    |
|                                                                       |                                                                                                    |
|                                                                       | FOR APPROVAL                                                                                                    |

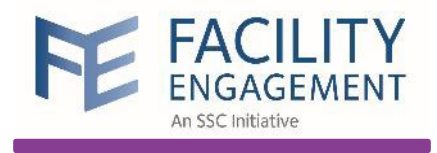

| Dashboard                       | Activities              | Claims                       | Financ             | e - Reporting -        |                      |               |                           |                   |
|---------------------------------|-------------------------|------------------------------|--------------------|------------------------|----------------------|---------------|---------------------------|-------------------|
| shboard > Manage Ei             | igagement Activ         | ities                        |                    |                        |                      |               |                           |                   |
| anage Eng<br>reate Engagement A | jagemer                 | <ul> <li>Statuses</li> </ul> | ties<br>• Physicia | an Society/MSA 👻 Prior | rity 👻 SEAT Status 🗣 | SEAT ID 		 N  | Nore 👻 Clear All Filters  | ]                 |
|                                 | PHYSICIAN<br>SOCIETY/MS | ¢<br>SA                      | LEAD <sup>©</sup>  | STATUS                 | FUNDS COMMITTED      | YTD (ACTUALS) | CUMULATIVE +<br>(ACTUALS) | CUMULATIVE ACTUAL |
| TIVITIES                        |                         |                              |                    |                        |                      |               |                           |                   |
| ending Approval                 |                         |                              |                    |                        |                      |               |                           |                   |

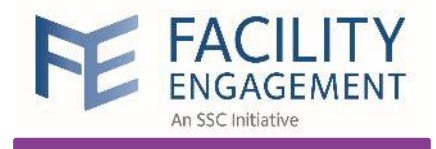

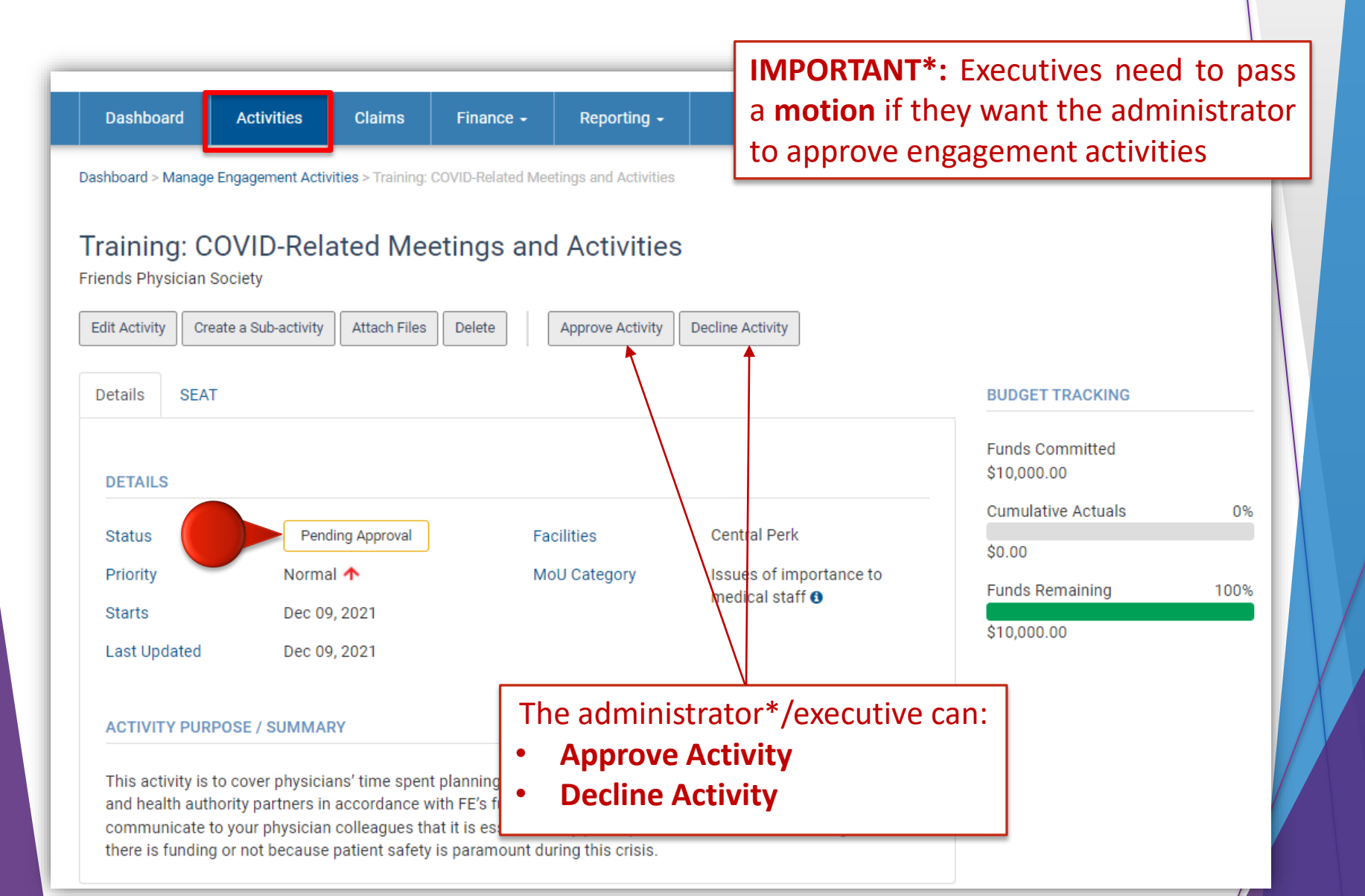

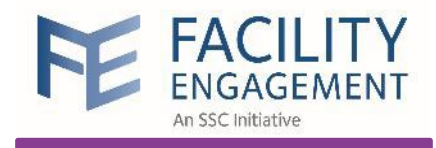

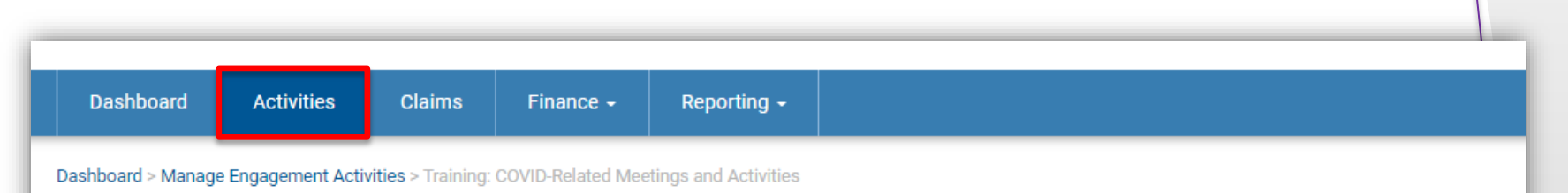

## Training: COVID-Related Meetings and Activities

Friends Physician Society

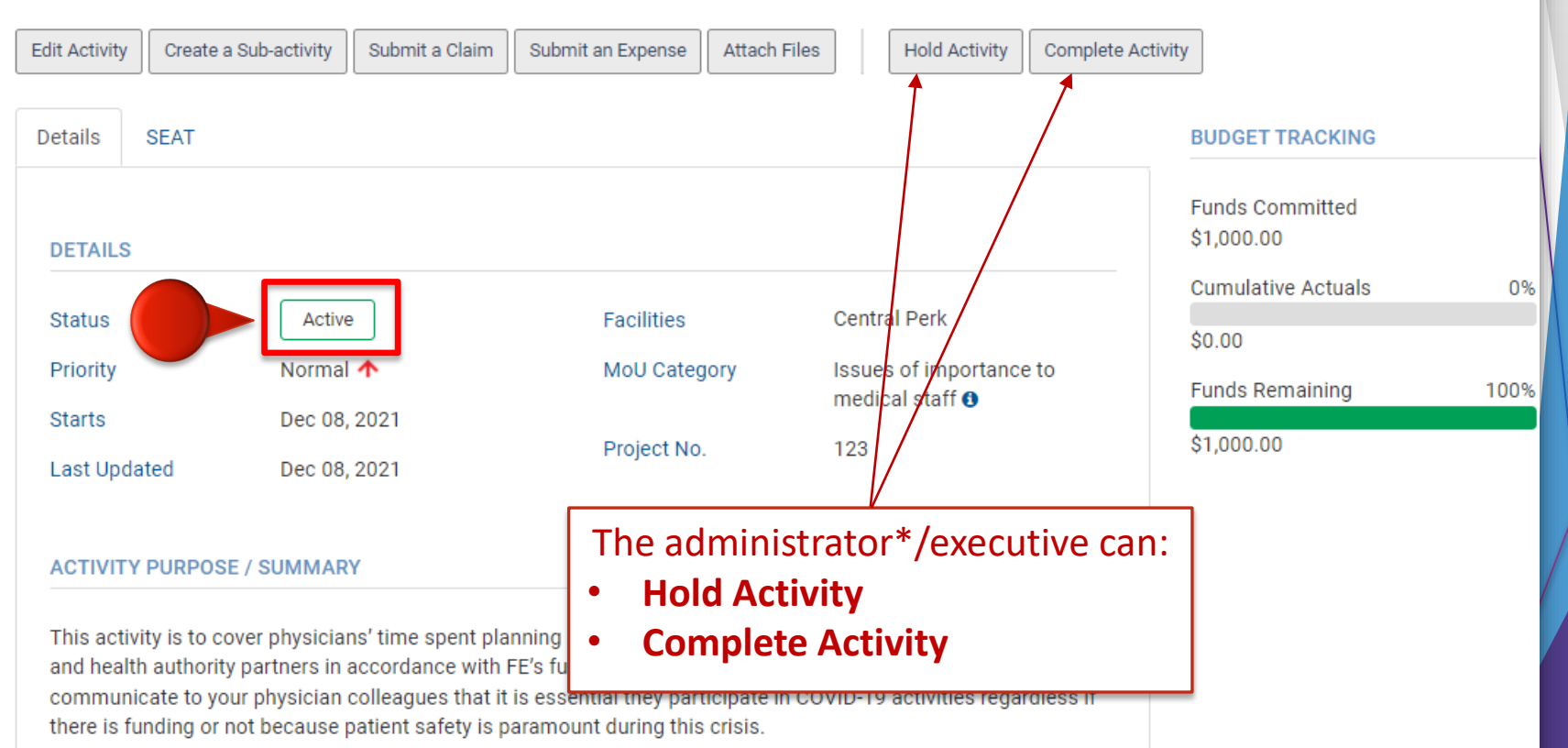